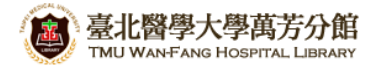

北醫萬芳分館院外連線 Proxy 設定:Android

## 注意事項

- 1. 不使用電子期刊、資料庫時,請取消瀏覽器 Proxy 代理伺服器之設定(把勾勾拿掉)
- 2. 本服務限本院資訊處核發之有效電子郵件帳號可用
- 1) 點擊【設定】

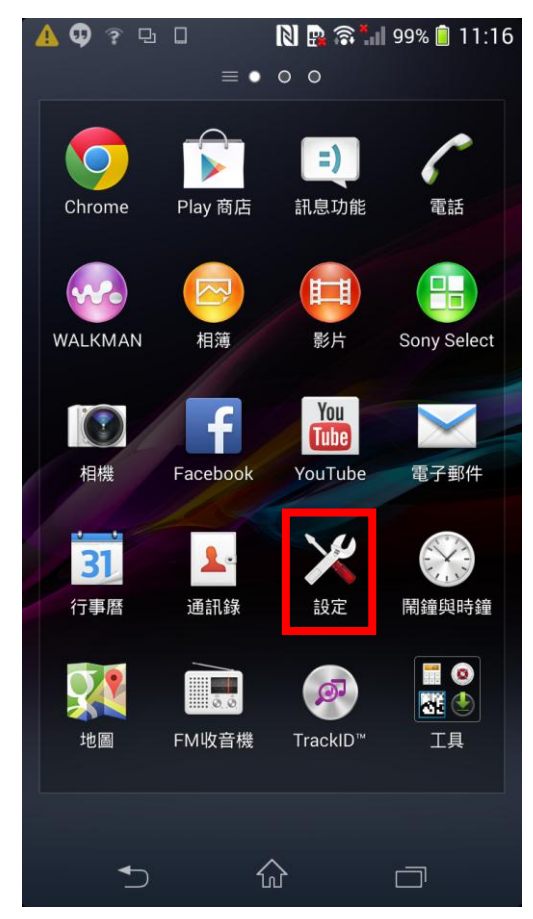

2) 進入【Wi-Fi】項目

| े ⊾ 🛕 🗣 🤋 🕒 🛛 | 🔃 📴 🗟 📶 99% 📋 11:16 |
|---------------|---------------------|
| 🔀 設定          |                     |
| 無線與網路         |                     |
| 🞯 Wi-Fi       |                     |
| ₿ 藍牙          | $\odot$             |
| ● 資料用量        |                     |
| 更多內容          |                     |
| 裝置            |                     |
| ✓ 通話設定        |                     |
| <u></u> 计 音效  |                     |
| ■ 顯示          |                     |
| 儲存空間          |                     |
| 💿 電源管理        |                     |
| <b>1</b>      |                     |

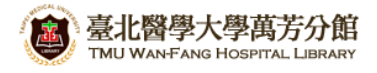

3) 長按正在使用的 Wi-Fi 名稱

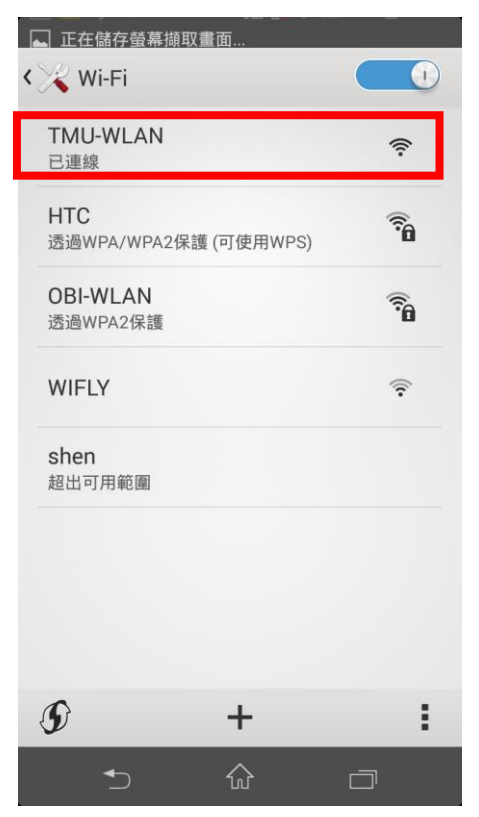

5) 先將 Proxy 設定調整為"手動",再依序填入 Proxy 主機名稱 wfhpr1.wanfang.gov.tw Proxy 通訊埠 3128, 而後點擊【儲存】

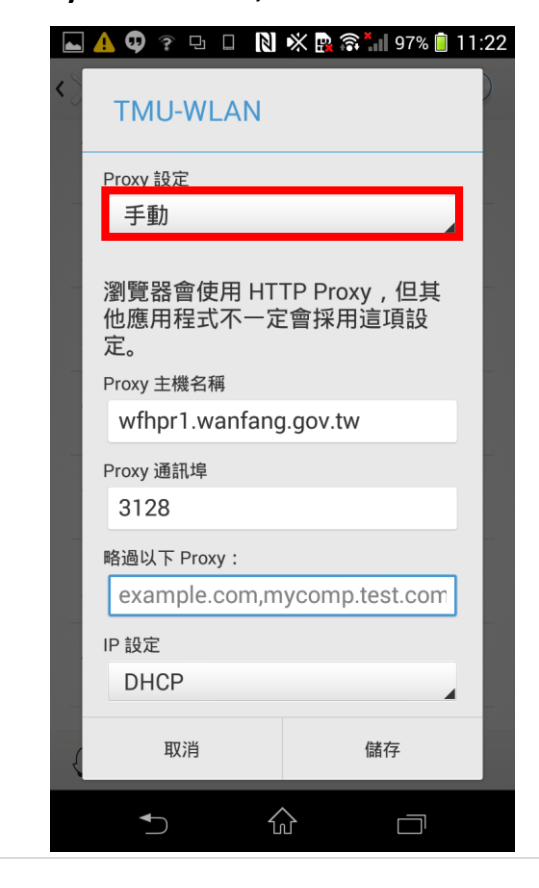

## 4) 點選【修改網路】

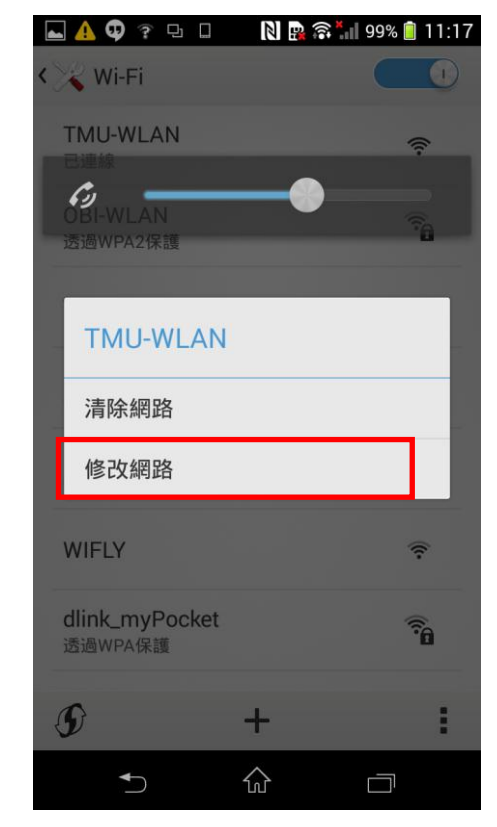

6) 開啟瀏覽器後填入以下資料即可完成認證 使用者名稱:本院資訊室核發之有效員工編號 密碼:西元年之出生年月日共八碼(例如:民國 70年5月26日出生,請打19810526)

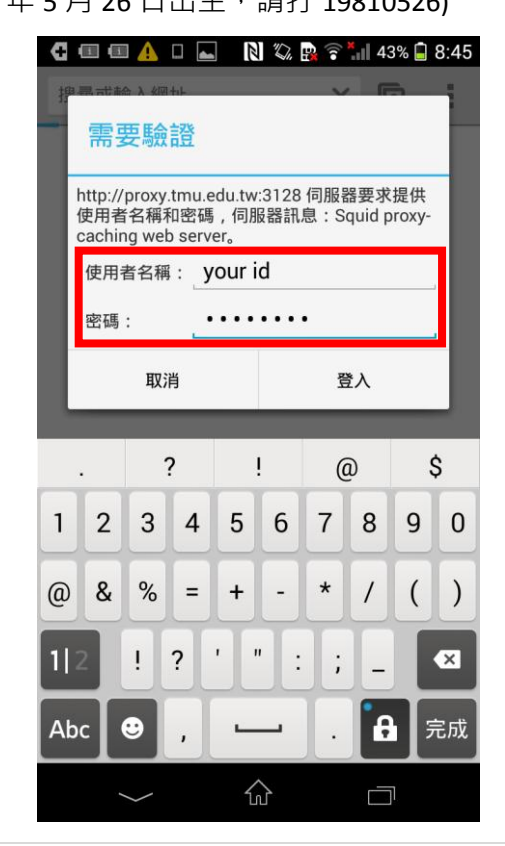

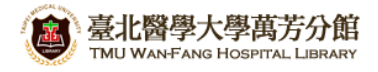

## 【使用電子資源】

## 進入北醫圖電子資源查詢頁面,三院使用者登入區,選擇[萬芳]

[帳號]請輸入本院資訊室核發之有效員工編號,

[密碼]請輸入西元年之出生年月日共八碼(例如:西元 1981年5月26日出生,請打 19810526)

| 臺北醫學大學圖書館<br>電子資源系統   | Taipei Medical University Library<br>E-Resources System                                            |
|-----------------------|----------------------------------------------------------------------------------------------------|
|                       | English   圖書館                                                                                      |
| 學校使用者登入               | ₩ 系統説明                                                                                             |
|                       | 本校購置之電子資源僅限北醫大體系現職教職員生、醫事人員於合法<br>範圍內使用。                                                           |
| 帳號: @tmu.edu.tw       | ❶ 認識方式:                                                                                            |
| 密碼:<br>登入 Guest使用者登入  | <ul> <li>學校同仁</li> <li>帳號:該輸入E-Mai/帳號(XXX@tmu.edu.tw)。</li> <li>密碼:該輸入E-Mai/之登入密碼。</li> </ul>      |
| 三院(附醫、萬芳、雙和)<br>使用者登入 | 聲院同仁     院區:諸同仁選擇所屬院區     帳號:諸輸入員工編號     密碼:諸輸入西元生日八碼     非一校三院讀者可以Guest登入,使用免費資源。                 |
| 院區:                   | 著作權使用權限:<br>『使用全文資料庫或電子期刊,諸遵守智慧財產權及相關規定,限個人學<br>術研究或教學目的使用,不得有商業行為及連續大量有系統下載或列印,<br>違反者須自負相關法律責任。』 |
| 密碼: (西元生日)            | • 帳號申請以及密碼問題<br>請按此。                                                                               |
| 登入 Guest使用者登入         | 到校(院)之校(院)外使用者,請利用以下帳號登入:<br>北醫大 北醫附醫 萬芳醫院 雙和醫院<br>帳號:tmu 帳號:tmuh 帳號:wanfang 帳號:shh                |
| 第一次登入讀者請在登入後選         |                                                                                                    |
| 揮怒的院區、單位、身份別。         |                                                                                                    |
|                       |                                                                                                    |